1. Una vez has obtenido tus credenciales provisionales, debes acceder al formulario de preinscripción en el siguiente enlace:

https://uxxiapps.uv.es/ac\_app/f?p=400800

2. El primer paso es aceptar la Declaración Responsable y la Política de privacidad de datos y Guardar esta opción.

| TÉRMINOS Y CONDICIONES                                                                                                    | 🗢 klone (nd 🗸 🔍 | ×       |
|----------------------------------------------------------------------------------------------------|-----------------|---------|
| Términos y condiciones de AC: Formulario de inscripción y consulta de citas                                                                                                    |                 | Guardar |
| Aceptación de términos obligatorios                                                                                                    |                 |         |
| A continuación le informanes de los terminos legales que se aplican a cualquier persona que utiliza nuestros servicios. Estos terminos son obligatorios para la protección de asuarios y interna. |                 |         |
|                                                                                                    |                 |         |

## 3. A continuación, selecciona Acceso al proceso de inscripción

| correouw - Búsqueda        | x   § INTRANET UV - Portal x U Formulario de inscripción y cons. x + |           | - 0 ×                            |
|----------------------------|----------------------------------------------------------------------|-----------|----------------------------------|
| ← C (                      | v.es/ac_app/f?p=400800:1:::::                                        |           | A 🟠 🕂 🐨 🧐                        |
| VNIVERBITAT     ADMISIONES | 5                                                                    |           | ⊕ idioma (es) × A                |
| fair Inicio                |                                                                      |           |                                  |
| A Datos básicos            | Hola <b>n</b> a                                                      |           | Acceso al proceso de inscripción |
| 🖶 Formularios              | Bienvenido/a a inscripcion de Admisiones                             |           |                                  |
| Documentación              |                                                                      | Mis citas |                                  |
| ₽ Proceso de inscripción   |                                                                      |           |                                  |
|                            |                                                                      |           | Γ                                |
|                            | L×                                                                   |           |                                  |
|                            | Sin solicitudes en este momento                                      |           |                                  |
|                            |                                                                      |           | <b></b>                          |
|                            |                                                                      | Sin cita: | ; en este momento                |
|                            |                                                                      |           |                                  |
|                            |                                                                      |           |                                  |
|                            |                                                                      |           |                                  |
|                            |                                                                      |           |                                  |
|                            |                                                                      |           |                                  |
|                            |                                                                      |           |                                  |
|                            |                                                                      |           |                                  |
|                            |                                                                      |           |                                  |
|                            |                                                                      |           |                                  |
|                            | Formulario de inscripcion y consulta de citas<br>y. 24.5.7           |           |                                  |
| E 🔎 Buscar                 | 🛱 💁 💽 🗮 🎯 🗊 🔠 🐠 🕫                                                    |           | 1443 🕄 🖓                         |

4. Después selecciona la Nau Gran Valencia. Convocatoria de admisión curso 2025-26

| VNIVERSITAT ADMISIONES |                                                                           |                                         |                                                             | 🔀 ldioma (es) 🗸 |
|------------------------|---------------------------------------------------------------------------|-----------------------------------------|-------------------------------------------------------------|-----------------|
| Convocatorias          |                                                                           |                                         |                                                             |                 |
|                        | ٤٤                                                                        | A qué convocatoria deseas in            | scribirte?                                                  |                 |
|                        | Buscar por nombre                                                         | × Q Buscar                              | Filtrar por Tipos de estudios<br>Todos los tipos de estudio | *               |
|                        | Master. Convocatoria ordinaria<br>2024-25                                 | Master ordinaria 25-26<br>2025-26       | convocatoria prueba<br>2025-26                              |                 |
|                        | Nau Gran Valencia. Convocatoria de ad-<br>misión curso 2025-26<br>2025-26 | EEPP. convocatoria 1 de 2024<br>2024-25 | -25                                                         |                 |
|                        | Cancelar                                                                  |                                         |                                                             |                 |

5. En el apartado de datos personales debes completar la información requerida que no conste con anterioridad y marcar Siguiente

| tud de inscrinción                                                                                                    |                                                                                  |                                                   |                                                                                                    |                                         |                                                                           |
|----------------------------------------------------------------------------------------------------|----------------------------------------------------------------------------------|---------------------------------------------------|----------------------------------------------------------------------------------------------------|-----------------------------------------|---------------------------------------------------------------------------|
| u Gran Valencia. Co                                                                                                    | nvocatoria de admisió                                                            | ón curso 2025-26 (202                             | 5-26)                                                                                                    |                                         |                                                                           |
|                                                                                                    |                                                                                  |                                                   |                                                                                                    |                                         |                                                                           |
| Datos personales                                                                                                    | Programas o estudios                                                             | Documentación                                     | Formularios                                                                                                    | Resumen                                 | Finalización inscripción                                                  |
|                                                                                                    |                                                                                  | Datos básico                                      | os del aspirante                                                                                                    |                                         |                                                                           |
| Los datos ingresados a través de este                                                                                                    | formulario deberán ser respaldados con los do                                    | cumentos correspondientes de identificación y pro | ebas de examen. Esta Universidad podrá invalidar t                                                                                                    | todas las diligencias, pruebas y esti   | udios realizados si se descubre falsedad en la informació                 |
| Datos básicos                                                                                                    |                                                                                  |                                                   |                                                                                                    |                                         |                                                                           |
| io de documento<br>IF) Número de Identificación fiscal                                                                                                    | N <sup>e</sup> documento                                                         |                                                   |                                                                                                    | Letra Nif<br>C                          |                                                                           |
| mbre                                                                                                    | Primer apellido                                                                  |                                                   | Segundo apellido                                                                                                    |                                         |                                                                           |
| nero<br>Ujer                                                                                                    | ∽ Sexo<br>Mujer                                                                  | ~                                                 |                                                                                                    |                                         |                                                                           |
| ha de nacimiento                                                                                                    | Ö                                                                                |                                                   |                                                                                                    |                                         |                                                                           |
|                                                                                                    |                                                                                  |                                                   |                                                                                                    |                                         |                                                                           |
|                                                                                                    |                                                                                  |                                                   |                                                                                                    |                                         |                                                                           |
|                                                                                                    |                                                                                  |                                                   |                                                                                                    |                                         |                                                                           |
| REITAT ADMISIONES                                                                                                    |                                                                                  |                                                   |                                                                                                    |                                         | 🔀 laioma (cs) く 、 久 I AURA MARIA MATEU (U                                 |
| STITAT ADMISIONES<br>ENCIA de inscripción 🔨 Nau Gran Valencia. Conv                                                                                                    | iocatoría de admisión curso 2025-26 (2025-26)                                    |                                                   |                                                                                                    |                                         | ❹ kicons (cc) 〜 - 久 laura maria mateu (ij                                 |
| NITAT ADMISIONES<br>Brith Valencia Conv<br>aud de Inscripción V Nau Gran Valencia. Conv<br>Lugar de nacimiento                                                                                                    | ocatoria de admisión curso 2025-26 (2025-26)                                     |                                                   |                                                                                                    |                                         | ⊕ Isions (c) ∨ 2, laura mara matu (i                                      |
| NTAT ADMISIONES<br>ud de inscripción V Nau Gran Valencia. Conv<br>Lugar de nacimiento<br>to de nacimiento<br>sola                                                                                                    | ocatoria de admisión curso 2025-26 (2025-26)<br>Primera nacionalidad<br>Estavida | ×                                                 | Province de radmierto<br>Velencia/Velencia                                                                                                    | V Municipie<br>Vedencia                 | D Isioma (re) ~ R LAURA MARIA MATLU (U<br>or recomenta.                   |
| ADMISIONES add einscription V Nau Gran Valencia. Conv Lugar de nacimiento te nacimiento te nacimiento te concento te concento  | incatoria de admisión curso 2025-26 (2025-26)                                    | Ÿ                                                 | Province de nacimiento<br>Valenca Aldencia<br>Município de nacimiento (texto libre)                                                                                               | v Municipio<br>Valencia                 | B Idennia (m) ∨ R LAURA MARIA MATELI (U     de nacimiento                 |
| ADMISIONES add e Inscription 1 Nau Gran Valencia. Conv Lugar de nacimiento ade nacimiento parta parta parta parta base racimiento (texto libre) Datos de residencia                                                                                                    | nocatoria de admisión curso 2025-26 (2025-26)                                    | v                                                 | Province se nacimiento<br>Valenca/Valencia<br>Municipio de nacimiento (texto libre)                                                                                               | v Municipio<br>Valencia                 | Bisiona (m) ∼ R LAURA MARIA MATTU (II     de racimiente     de racimiente |
| ADMISIONES ADMISIONES usi de inscripción V Nau Gran Valencia. Conv Lugar de nacimiento usi de nacimiento texto libre) Datos de residencia a de residencia b de residencia                                                                                                    | nocatoria de admisión curso 2025-26 (2025-26)                                    | · · · · · · · · · · · · · · · · · · ·             | Province de nacimiento<br>Velence/Métrice<br>Municipio de nacimiento (texto libro)                                                                                                | v Municipio<br>Velinica<br>≣≘           | Construction (re) >                                                       |
| ADMISIONES ADMISIONES Add e inscripción V Nau Gran Valencia. Conv Lugar de nacimiento bré nacimiento se nacimiento covincia de nacimiento (texto libre) Datos de residencia La ensencia Média mero 60 Escalerra                                                                                                    | Incatoria de admisión curso 2025-26 (2025-26)                                    | v<br>                                             | Province de nacimiento<br>Velenca/Materica<br>Municipio de nacimiento (texto libre)<br>Municipio de nacimiento (texto libre)<br>Municipio de nacimiento<br>Velenca<br>Velenca     | ✓ Municipio<br>València                 | bioma (m)          X LAURA MARIA MATU (U                                  |
| ADMISIONES ADMISIONES add e Inscripción \ Nau Gran Valencia. Com Lugar de nacimiento ade nacimiento (texto libre) ovincia de nacimiento (texto libre) Datos de residencia serecisencia serecisencia odo ade postat                                                                                                    | Incatoria de admisión curso 2025-26 (2025-26)                                    | ~                                                 | Posicio e acimiento<br>Valenca/Valencia<br>Municipio de nacimiento (texto libro)<br>Municipio de residencia<br>Valhecia<br>Topo de via<br>Calle                                   | V Manego<br>Vatercia                    | Bisiones (rd)      A LAURA MARKA MATTU (I<br>de racomento                 |
| Dates de residencia       a resterio       a resterio                                                                                                    | Incatoria de admisión curso 2025-26 (2025-26)                                    | v<br>                                             | Province de nacimiento<br>Vetence/Vetence<br>Municipio de nacimiento (texto libro)<br>Municipio de nacimiento<br>Vetence<br>Vetence<br>Topo de via<br>Cale                        | v Municipie<br>Vefficia<br>IIII<br>IIII | bioma (rd)          X LAURA MARKA MATTU (B<br>of nacimients               |
| ADMISIONES ADMISIONES ADMISIONES Add e inscripción V Nau Gran Valencia. Conv Lugar de nacimiento Side racimiento Side racimiento (texto libre) Datos de residencia Side residencia Side racimiento Side Contacto Side contacto Side contacto Side contacto Side contacto Side contacto Side contacto Side contacto Side contacto Side contacto Side contacto Side Contacto Side Contacto Sid | Incatoria de admisión curso 2025-26 (2025-26)                                    | ao electrónico                                    | Province de radimiertes<br>Velencia/Velencia<br>Municipio de nacimiento (texto libre)<br>Municipio de restancia<br>Valencia<br>Unicipio de restancia<br>Valencia<br>Este estancia |                                         | Bisiona (c)      A LAURA MARKA MARTU (U                                   |

6. Se abrirá una nueva pantalla en la que podrás añadir los Itinerarios y Altos Estudios que desees cursar

| VNIVERŠITAT ADMISIONES                                     | Seleccionar programa o estudio                                 |              |                                                          |                                            |                    | $\mathbf{X}$ | 💮 Idioma (es) 🗸 🕺 |
|------------------------------------------------------------|----------------------------------------------------------------|--------------|----------------------------------------------------------|--------------------------------------------|--------------------|--------------|-------------------|
| Nau Gran Valencia. Con                                     | Buscar por nombre y programa Suscar                            |              |                                                          |                                            |                    |              |                   |
|                                                            | Q Puisa Entrar en tu teciado para buscar por nombre o programa |              |                                                          |                                            |                    |              |                   |
|                                                            | Altos estudios de Psicología en la Edad<br>Adulta              | $\checkmark$ | Altos Estudios en Historia de España                     | ANCLA                                      |                    | $\checkmark$ |                   |
|                                                            | Centro: Unisocietat Valencia<br>Criterio: Criterio único       |              | Centro: Unisocietat Valencia<br>Criterio: Criterio único | Centro: Unisocieta<br>Criterio: Criterio ú | t Valencia<br>nico |              |                   |
|                                                            | HISTORIA                                                       |              | Historia del Arte                                        | Lengua, Literat                            | ura y comunicación |              |                   |
|                                                            | Centro: Unisocietat Valencia<br>Criterio: Criterio único       |              | Centro: Unisocietat Valencia<br>Criterio: Criterio único | Centro: Unisocieta<br>Criterio: Criterio ú | t Valencia<br>nico |              |                   |
|                                                            | Psicología                                                     |              |                                                          |                                            |                    |              |                   |
|                                                            | Centro: Unisocietat Valencia<br>Criterio: Criterio único       |              |                                                          |                                            |                    |              |                   |
|                                                            |                                                                |              |                                                          |                                            |                    |              |                   |
| Formulario de inscripcion y consulta de citas<br>v. 26.5.7 | Cancelar                                                       |              |                                                          |                                            | Añadir             | selección    |                   |

Recuerda que puedes seleccionar un máximo de 4 opciones marcando 🔽 y Añadir selección

7. Las opciones elegidas se van cargando en el listado y antes de avanzar a la pantalla siguiente puedes reorganizarlo con ^ o cambiar sus opciones con eliminar 🖥 y añadir uno nuevo. Una vez decidida la selección marque Siguiente

| Vniversitat<br>dővalència <b>admisiones</b>          |                 |                                                                        |                                   |                                     |         |                          | ∰ Idioma (es) ∽ R |
|------------------------------------------------------|-----------------|------------------------------------------------------------------------|-----------------------------------|-------------------------------------|---------|--------------------------|-------------------|
| Solicitud de inscripción \<br>Nau Gran Valencia. Con | nvocatoria      | de admisión curso 2                                                    | 025-26 (2025-                     | 26)                                 |         |                          |                   |
|                                                      | Datos personali | es Programas o estudios                                                | Documentación                     | Formularios                         | Resumen | Finalización inscripción |                   |
|                                                      |                 | ¿Qu                                                                    | é estudios o progra<br>+ Añadir u | amas deseas solicita<br>In programa | ar?     |                          |                   |
|                                                      | Orden           | Programa y Centro                                                      |                                   | Nombre C                            | riterio | Acciones                 |                   |
|                                                      | 1               | Lengua, Literatura y comunicación<br>Unisocietat Valencia              |                                   | Criterio ún                         | ico     | (^ ~) 🗊                  |                   |
|                                                      | 2               | Altos estudios de Psicología en la Edad Adulta<br>Unisocietat Valencia |                                   | Criterio ún                         | ico     | ^ ~ (II)                 |                   |
|                                                      |                 |                                                                        |                                   |                                     |         | 1-                       | 2                 |
|                                                      | Cancelar        |                                                                        |                                   |                                     |         | Anterior                 |                   |

**8.** A continuación, deberás adjuntar la documentación requerida que consta en las instrucciones de la web. No es necesario subir archivos a todos los apartados.

| iran valencia    | convocatoria de admisior | 1 Curso 2023-20 (2023- | -201                                                                                                    |          |
|------------------|--------------------------|------------------------|----------------------------------------------------------------------------------------------------|----------|
| 0                | 0                        | •                      | •                                                                                                    |          |
| Datos personales | Programas o estudios     | Documentación          | Formularios                                                                                                    | Resumen  |
|                  |                          |                        | And and the second of the second of the seco |          |
|                  | Descripción              | Nombre fiche           | ero                                                                                                    | Acciones |
|                  | Hoja de servicios UV     |                        |                                                                                                    | 0        |
|                  | Documento de identidad   |                        |                                                                                                    | 0        |
|                  |                          |                        |                                                                                                    |          |
|                  |                          |                        |                                                                                                    | 1-2      |
|                  |                          |                        |                                                                                                    | 1        |

9. Para adjuntar, asegúrate de tener guardados los documentos en tu ordenador o dispositivo de memoria externa. Después desde la columna Acciones, selecciona +, luego Arrastre y Suelte o Seleccione archivo y marca Adjuntar En la columna nombre del fichero, aparecerá el archivo que acabas de cargar. Repite esta acción con todos los documentos necesarios y finalmente, indica Siguiente

| and the second second second second second second second second second second second second second second second |                        |                      |             | - ÷      |              |
|----------------------------------------------------------------------------------------------------|------------------------|----------------------|-------------|----------|--------------|
| Datos personales                                                                                                 | Programas o estudios   | Documentación        | Formularios | Resumen  | Finalización |
|                                                                                                    |                        | Hoja de servicios UV | ×           |          |              |
|                                                                                                    |                        | [0]                  | ]           |          |              |
|                                                                                                    | Descripción            | Arrastra y su        | uelta aquí  | Acciones |              |
|                                                                                                    | Documento de identidad | o<br>Seleccionar i   | Archivo     | ₩ ±      |              |
|                                                                                                    |                        | L                    |             | 1 - 2    |              |
|                                                                                                    |                        |                      | $\sim$      |          |              |

10. En el siguiente paso obligatoriamente deberás responder a las preguntas del formulario. Contesta a las preguntas adecuadamente, indica Guardar y marca Siguiente

|                                                                               |                                                                                                    |                                                                                                    |                               |                                                            | 🌐 Idioma (es) 🗸      |
|-------------------------------------------------------------------------------|----------------------------------------------------------------------------------------------------|----------------------------------------------------------------------------------------------------|-------------------------------|------------------------------------------------------------|----------------------|
| inscripción (<br>Gran Valencia. C                                             | Convocatoria de admisión                                                                                                    | n curso 2025-26 (2025-                                                                                                  | 26)                           |                                                            |                      |
|                                                                               |                                                                                                    |                                                                                                    |                               |                                                            |                      |
| Datos personales                                                              | Programas o estudios                                                                                                    | Documentación                                                                                                    | Formularios                   | Resumen                                                    |                      |
|                                                                               |                                                                                                    |                                                                                                    |                               |                                                            |                      |
|                                                                               | Р                                                                                                    | or favor, rellena los siguientes                                                                                        | cuestionarios para continuar. |                                                            |                      |
|                                                                               | Obligatorio                                                                                                    |                                                                                                    |                               |                                                            |                      |
|                                                                               |                                                                                                    |                                                                                                    |                               |                                                            |                      |
| Formula                                                                       | ario Nau Gran Valencia                                                                                                    |                                                                                                    |                               |                                                            |                      |
|                                                                               | Responder                                                                                                    |                                                                                                    |                               |                                                            |                      |
|                                                                               |                                                                                                    |                                                                                                    |                               |                                                            |                      |
| Cancelar                                                                      |                                                                                                    |                                                                                                    |                               | Ant                                                        | erior Sigu           |
|                                                                               |                                                                                                    |                                                                                                    |                               |                                                            |                      |
|                                                                               |                                                                                                    |                                                                                                    |                               |                                                            | ) Idioma (e          |
| T ADMISIONES                                                                  | Convocatoria de admisió                                                                                                    | n curso 2025-26 (2025                                                                                                   | -26)                          |                                                            | (j) Idioma (es       |
| T ADMISIONES                                                                  | Convocatoria de admisió                                                                                                    | n curso 2025-26 (2025                                                                                                   | -26)                          |                                                            | tdioma (ed<br>b)     |
| ADMISIONES                                                                    | Convocatoria de admisió                                                                                                    | n curso 2025-26 (2025                                                                                                   | -26)                          | Baumo                                                      | tdicema (es          |
| Inscripción &<br>Gran Valencia. (<br>Datos personales                         | Convocatoria de admisió<br>Programa o estudos<br>Formulario Nau Gran Va                                                                                                    | n curso 2025-26 (2025<br>©<br>Documentación<br>alencia                                                                  | -26)<br>Formulatios           | Reumen                                                     | Idioma (es           |
| ADMISIONES                                                                    | Convocatoria de admisió<br>Programa o estudos<br>Formulario Nau Gran Va<br>Por favor, conteste las p                                                                                                    | on curso 2025-26 (2025<br>Documentación<br>alencia<br>preguntas del siguiente formulario.                               | -26)<br>Formulatios           | e<br>Reumen<br>X                                           | D Idiema (ec         |
| ADMISIONES<br>inscripción &<br>Gran Valencia. (<br>Datos personales           | Convocatoria de admisió<br>Programa o estudios<br>Formulario Nau Gran Va<br>Por favor, conteste las g<br>(si unter persona) Johao por la<br>Si No                                                                                                    | n curso 2025-26 (2025<br>Documentación<br>alencia<br>preguntas del siguiente formulario.<br>unverstat de valencat.*     | -26)<br>Formularios           | Resumen<br>X                                               | ) kioma (e           |
| ADMISIONES<br>inscriptión &<br>Gran Valencia. (<br>Datos personales           | Convocatoria de admisió<br>Pognama o estudios<br>Formulario Nau Gran Va<br>Por favor, conteste las g<br>gli usted personal jubiteo por la<br>Si No<br>jubi resitado ya sigin interetri ed<br>Si No                                                                 | n curso 2025-26 (2025<br>Doumentación<br>alencia<br>preguntas del siguiente formulario.                                 | -26)<br>•<br>Formulation      | Resumen<br>©                                               | D kłoma (e           |
| ADMISIONES                                                                    | Convocatoria de admisió<br>Programaio extudios<br>Formulario Nau Gran Va<br>Por favor, conteste las p<br>gli unter persona (Jalides por la<br>Si No<br>(14 resitado ya sigin tinento el<br>Comentarios                                                             | on curso 2025-26 (2025<br>Documentación<br>alencia<br>preguntas del siguiente formulario.<br>LIDIVenstat de Valencial.* | -26)<br>Formularies           | Reumen<br>©<br>©                                           | Idoma (et<br>al. 1)  |
| ADMISIONES<br>inscripción S<br>Gran Valencia. (<br>Datos personales<br>Formul | Convocatoria de admisió<br>Programa o estudios<br>Formulario Nau Gran Va<br>Si No<br>por favor, conteste las p<br>(ds unter persona) Johano por la<br>Si No<br>Comentarios<br>Itario Nau Gran Ya<br>Muchas gracias.                                                | In curso 2025-26 (2025<br>Documentación<br>alencia<br>preguntas del siguiente formulario.<br>Lutherstat de Valencah.*   | -26)<br>Formularios           | Resumen<br>©<br>©<br>©                                     | l doma (et           |
| ADMISIONES                                                                    | Convocatoria de admisió<br>Programa o estudos<br>Formulario Nau Gran Va<br>ge unte persona Jubitado por la<br>ge unte persona Jubitado por la<br>ge unte persona Jubitado por la<br>la realtado ya agún finerario d<br>s fio<br>No<br>Muchas gracías.<br>Responder | on curso 2025-26 (2025<br>Documentación<br>alencia<br>preguntas del siguiente formulario.<br>Universat de Valendati *   | -26)<br>Formulatios           | Reyument<br>S<br>O<br>O<br>O<br>O<br>O<br>O<br>O<br>O<br>O | Isioma (et<br>al. 1) |
| ADMISIONES<br>inscripción S<br>Gran Valencia. (<br>Datos personales<br>Formul | Convocatoria de admisió<br>Programas o estudios<br>Formulario Nau Gran Va<br>Si ante persona jubitado por la<br>Si No<br>Cementarios:<br>Muchas gracias.<br>Cerrar                                                                                                 | n curso 2025-26 (2025<br>Documentación<br>alencia<br>preguntas del siguiente formulario.<br>LUNentat de Valencat.*      | -26)<br>Formularios           | Reymen<br>©<br>©<br>Guardar                                | Edoma (e             |

11. En esta última pantalla aparece un resumen de la solicitud. Antes de confirmar puedes seleccionar Anterior y modificar los datos y luego volver a avanzar hasta este punto en el que se registra tu solicitud. No olvides Confirmar Inscripción para que el registro se complete.

| Ø                | 0           | )                                                                    | 0                                   | 0                                  | •               |
|------------------|-------------|----------------------------------------------------------------------|-------------------------------------|------------------------------------|-----------------|
| Datos personales | Programas o | o estudios Doc                                                       | umentación                          | Formularios                        | Resumen         |
|                  |             |                                                                      | Resumen de la se                    | olicitud                           |                 |
|                  |             | Tras confirmar tu inscrij                                            | pción podrás descargar el resguardo | y la carta de pago, o acceder al p | bago online.    |
|                  |             |                                                                      |                                     |                                    |                 |
|                  |             |                                                                      | ((NIF) Número                       | de Identificación fiscal:          |                 |
|                  |             |                                                                      | 🖾 🖡 🧰 @uv.es 🤇                      |                                    |                 |
|                  | Orden       | Programa y Centro                                                    |                                     |                                    | Nombre Criterio |
|                  | 1           | Lengua, Literatura y comunicación<br>Unisocietat Valencia            |                                     |                                    | Criterio único  |
|                  | 2           | Altos estudios de Psicologia en la Edad Adul<br>Unisocietat Valencia | ta                                  |                                    | Criterio único  |
|                  | 3           | Historia del Arte<br>Unisocietat Valencia                            |                                     |                                    | Criterio único  |
|                  | 4           | Psicología                                                           |                                     |                                    | Criterio único  |

Aparecerá un mensaje indicando que ha finalizado tu postulación correctamente, y podrás descargarte un justificante y solicitar que se te envíe un correo de confirmación. **Se recomienda guardar el justificante**. Selecciona Finalizar inscripción para salir de la aplicación.

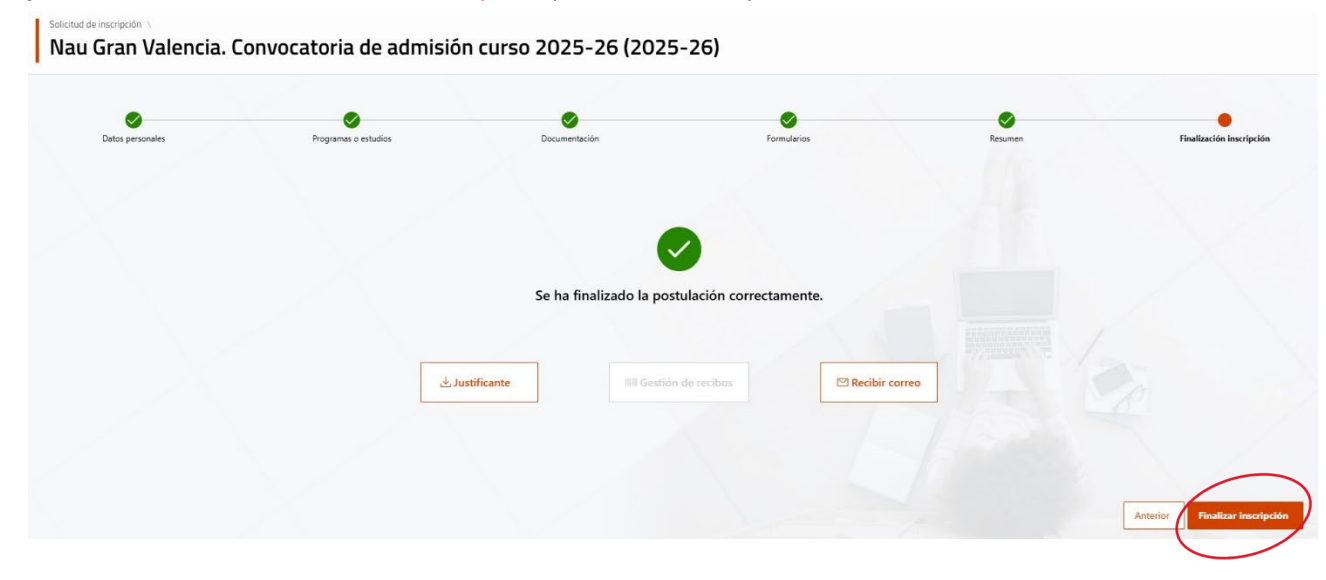